# Premier contact avec le site Internet

## www.sgq.qc.ca

Vous avez, bien sûr, déjà visité le site de votre société de généalogie... mais il a changé. Vous aimiez bien votre mot de passe ? Il ne fonctionne plus et qui plus est, nous n'allons pas vous en fournir un ; ce sera à vous de le faire.

Comme la plateforme de base a changé, nous ne pouvons pas récupérer votre ancien mot de passe; si cela avait été possible, vous auriez pu conclure que l'ancien système n'était pas sécuritaire.

#### Votre identifiant

Le nouveau système vous permettra de choisir votre identifiant. Lors de la conversion, nous avons choisi de conserver le numéro de membre à cette fin. Si votre numéro commençait par un ou des zéros, vous devez, comme auparavant, saisir quatre chiffres. Par exemple, le membre numéro « 123 » inscrira « 0123 » comme identifiant.

#### Le premier accès

En accédant à <u>www.sgq.qc.ca</u>, vous obtiendrez ceci :

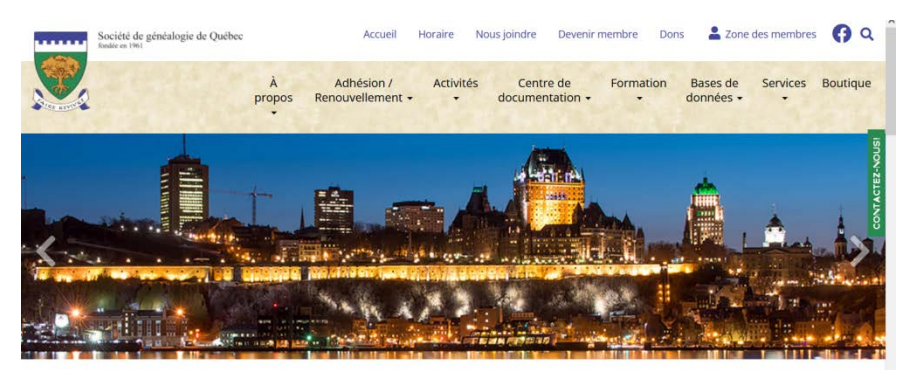

Vous pouvez, bien sûr, naviguer dans les différents menus, mais certaines portions vous seront fermées, celles réservées aux membres.

Vous remarquerez, à droite en haut de l'écran, le texte « Zone des membres ». C'est la porte d'entrée vers l'ensemble des fonctions du site. Cliquez sur « Zone des membres » et l'affichage sera modifié pour vous demander votre identification<sup>1</sup>.

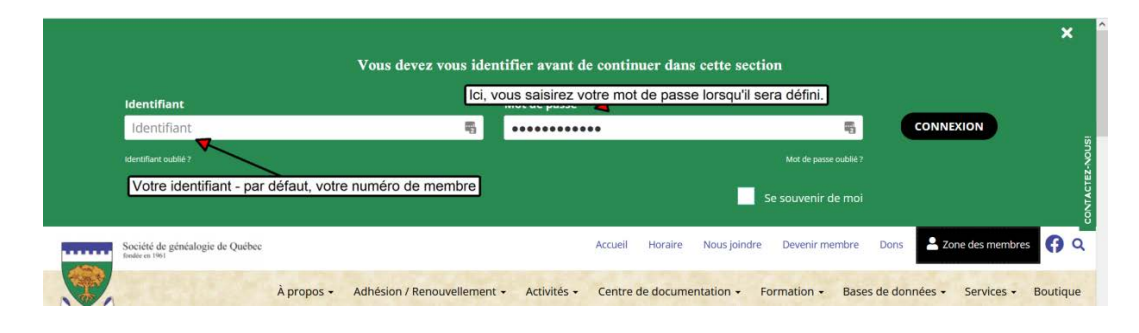

<sup>&</sup>lt;sup>1</sup> Le numéro de membre est la valeur proposée lors de la conversion. Les nouveaux membres verront, par défaut, leur identifiant défini comme leur adresse courriel.

Afin de définir votre mot de passe, cliquez sur « Mot de passe oublié ? ».

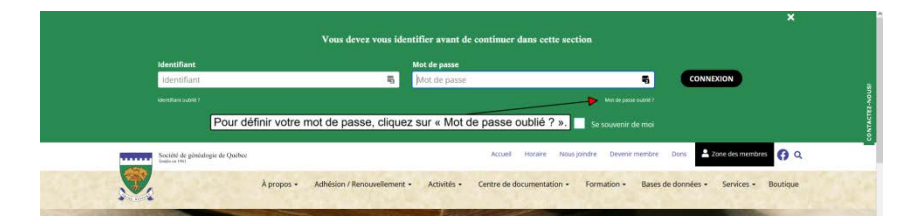

### Le système affichera :

| star outpite mon mor de passe :                                                   |                                                                                                    |
|-----------------------------------------------------------------------------------|----------------------------------------------------------------------------------------------------|
| Si vous avez cublié votre mot de passe, entrez<br>mot de passe en toute sécurité. | votre adresse courriel ci-dessous et nous vous ferons parvenir des instructions sur la façon de changer votre 👔 |
| Adresse courriel                                                                  |                                                                                                    |
| TRANSMETTRE                                                                       |                                                                                                    |
| Retour                                                                            |                                                                                                    |

Inscrivez votre adresse courriel telle qu'elle est inscrite dans la base de données des membres de la Société de généalogie de Québec et cliquez sur « Transmettre ». Si vous avez récemment changé d'adresse et que vous n'en avez pas informé la registraire, communiquez avec elle à l'adresse : registraire@sgq.qc.ca.

Si votre adresse est validée, vous recevrez un courriel contenant le texte suivant (attention, il pourrait se retrouver dans vos courriels indésirables, parfois nommés pourriels ou, en anglais, *spam*):

| Société de généalogie de Québec<br>fondée en 1961                                                                                                    |
|----------------------------------------------------------------------------------------------------|
| BONJOUR VOTRE NOM,<br>Un nouveau mot de passe a été demandé pour votre compte sur le site La Société de<br>généalogie de Québec.                                                                                                    |
| PROCÉDURE DE RÉCUPÉRATION DE MOT DE PASSE                                                                                                    |
| S'il vous plaît cliquez sur ce lien personnel pour changer votre mot de passe en toute sécurité:                                                                                                    |
| Cliquez ici pour débuter la procédure de réinitialisation                                                                                                    |
| Ce lien sera supprimé automatiquement après 24 heures ou après que votre mot de<br>passe ait été changé.                                                                                                    |
| Conseils de sécurité                                                                                                    |
| <ol> <li>Vos informations de compte doivent rester confidentielles.</li> <li>Ne les communiquez jamais à qui que ce soit.</li> <li>Changez votre mot de passe régulièrement.</li> <li>Si vous pensez que quelqu'un utilise votre compte illégalement, veuillez nous prévenir<br/>immédiatement.</li> </ol> |
| Pour de l'aide avec nos services en ligne, s'il vous plaît envoyer un courriel à :<br>sgg@uniserve.com                                                                                                    |

Comme vous le voyez, il suffira de cliquer sur le lien proposé (valide pour un maximum de 24 heures), et la page suivante s'affichera :

|                                                                    |                 | and the second second |
|--------------------------------------------------------------------|-----------------|-----------------------|
| Réinitialisation du mot de passe                                   |                 |                       |
| S'il vous plaît, entrez un nouveau mot de passe pour votre compte. | (versus versus) |                       |
| Confirmation :                                                     | •••••           | P                     |
| CONTINUER                                                          |                 |                       |

Inscrivez dans les deux champs le mot de passe que vous désirez. Vous pouvez, si vous le désirez, reporter ici le mot de passe que vous utilisiez dans l'ancien site. Cliquez sur « Continuer ».

Le système vous ramène à une page de connexion :

|                                                                                                    | and a second second sec |                        | Sen.        |
|----------------------------------------------------------------------------------------------------|----------------------------------------------------------------------------------------------------|------------------------|-------------|
| otre mot de passe a été mis à jour avec su                                                                              | ccès. S'il vous plaît connectez-vo                                                                                                    | us avec votre nouvea   | u mot de pa |
| Se connecter                                                                                                    |                                                                                                    |                        |             |
| Pour accéder à votre dossier, simplement<br>votre mot de passe.                                                         | donner votre code d'accès (souv                                                                                                    | ent votre courriel) et |             |
|                                                                                                    |                                                                                                    |                        |             |
| Si vous avez oublié ces informations, simp                                                                              | element utiliser le lien approprié                                                                                                    | au bas de la page et   |             |
| Si vous avez oublié ces informations, simp<br>nous allons vous guider.                                                  | lement utiliser le lien approprié                                                                                                    | au bas de la page et   |             |
| Si vous avez oublié ces informations, simp<br>nous allons vous guider.<br>Connexion                                     | lement utiliser le lien approprié                                                                                                    | au bas de la page et   |             |
| Si vous avez oublié ces informations, simp<br>nous allons vous guider.<br>Connexion<br>Code d'accès :                   | lement utiliser le lien approprié<br>9999                                                                                                    | au bas de la page et   |             |
| Si vous avez oublié ces informations, simp<br>nous allons vous guider.<br>Connexion<br>Code d'accès :<br>Mot de passe : | lement utiliser le lien approprié<br>9999                                                                                                    | au bas de la page et   |             |

Et voilà, vous y êtes.

À l'avenir, vous pourrez vous connecter directement par la « Zone des membres » et profiter de toutes les nouvelles fonctions du site de la SGQ.